## 「保いっぷ」施設紹介登録の掲載方法(画面説明)

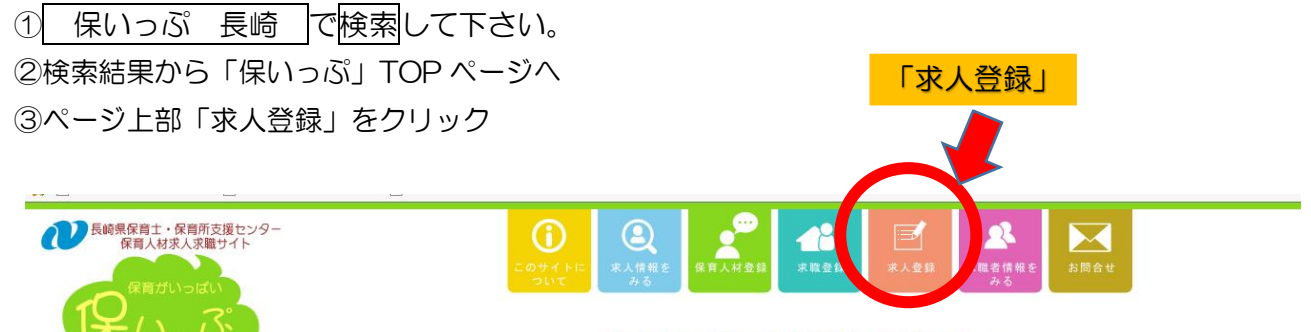

あなたに合った施設をさがそう!

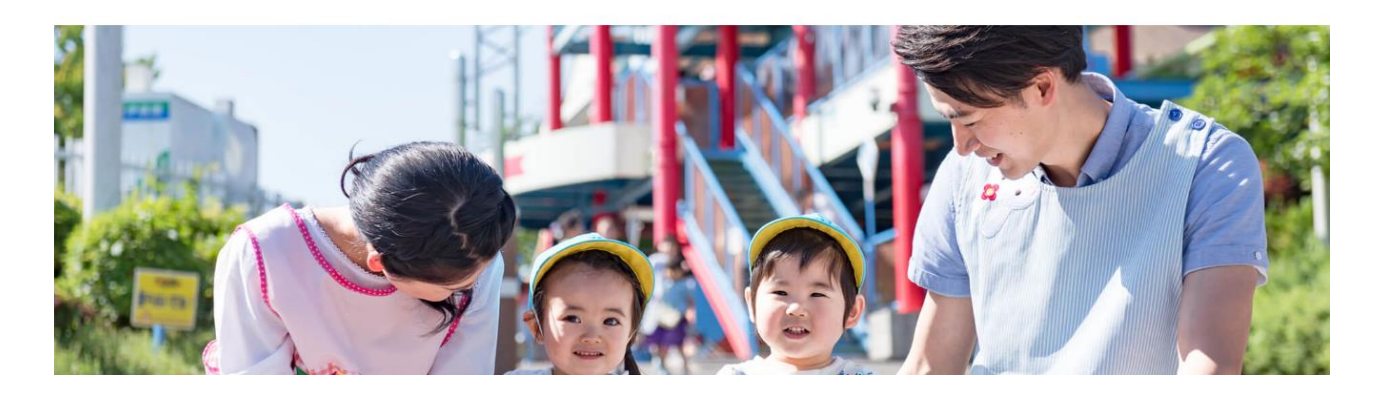

④求人登録画面に入ります。
 新規に登録される方は右の「新しく登録される方」にて
 利用規約を確認した後、利用規約に同意して新規登録をクリック
 登録済みの施設は左の「既に登録されている方」へ D・パスワードを入力してログイン→⑩の説明へ

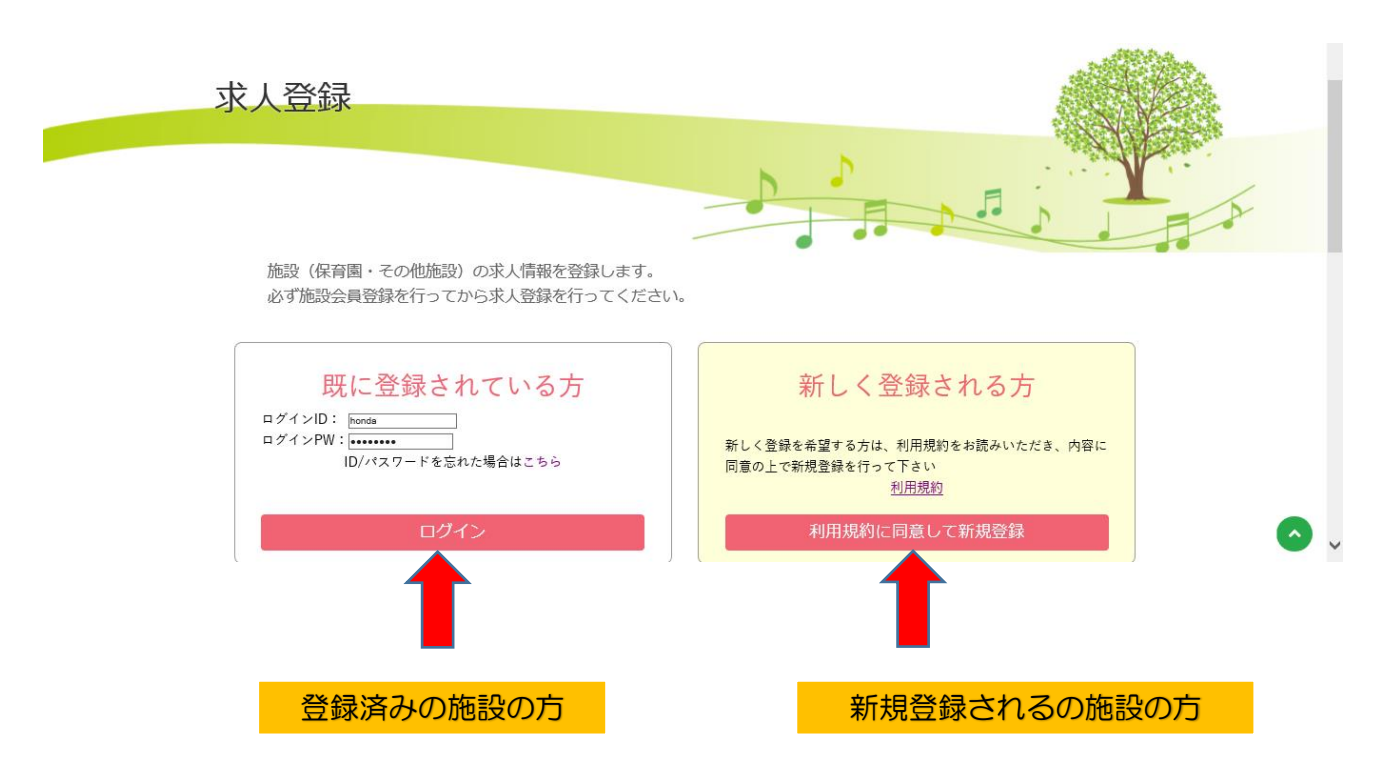

⑤新規登録画面

ID・パスワードの設定、及び「施設情報」を入力してください。

(地図情報・動画・写真の登録は後で編集画面にて追加できるので、登録時には空欄で大丈夫です)

|  |                         |                                                                                                    | A KAN STATE |
|--|-------------------------|----------------------------------------------------------------------------------------------------|-------------|
|  | 〕 施設情報                  |                                                                                                    |             |
|  | ¤₫∢≻ID                  | *舟英級学5~12桁でご利用者ご自身で設定してください                                                                                                |             |
|  | ₽ ₫ <sup>4</sup> 4 > PW | *舟英殿寺5~12桁でご利用者ご自身で設定してください                                                                                                |             |
|  | 施設等(國)名                 |                                                                                                    |             |
|  | 定员児軍数                   | ×                                                                                                    |             |
|  | 她設等区分                   | 展明LIT(式AL) 〜                                                                                                    |             |
|  | 住所                      |                                                                                                    |             |
|  | 最寄りの駅・バス停               | ○副はまだはた3秒下車(営業)○分                                                                                                    |             |
|  | 用风約用                    | 月→金場         100         ~(0.0)           土場         100         ~(0.0)           中国福岡田田田田田田田田田田田田田田田田田田田田田田田田田田田田田田田田田田田田 |             |
|  |                         |                                                                                                    | -           |

⑥入力後、ページ下部の確認をクリックして、内容を確認して下さい。

| 10100.0210 | 1998日1日後の11日14日20日1日1日20日の1日1日1日1日1日1日1日1日1日1日1日1日1日1日1日1日1日1日1                                                   |            |
|------------|----------------------------------------------------------------------------------------------------|------------|
| 就労環境情報     |                                                                                                    |            |
| 保育士の平均動続年数 |                                                                                                    |            |
| 育休取得者数     |                                                                                                    |            |
| 年休取得状况     | 電影(R合士の中体影得后)                                                                                                    |            |
| ▶ 施設アピール   |                                                                                                    |            |
| アピールコメント   | 確認(青                                                                                                    | <b>들</b> ) |
| 動画         | YeuTubeの展開を記載してください<br>YeuTubeの展開は含れる「imCOOI」の「COO」部やです。<br>または、YeuTubeの指定RLを記入してください。<br>YouTubenの指定RLを記入してください。 |            |
|            | 種識                                                                                                    |            |
| 🌗 施設イメージ   |                                                                                                    |            |
| 無限イメージョル   |                                                                                                    |            |
| 🜗 様子イメージ   |                                                                                                    |            |
| イメージ追加     |                                                                                                    |            |
|            |                                                                                                    |            |

⑦問題がなければ、ページ下部登録をクリックし、登録して下さい。 訂正したい場合は前の画面に戻るで戻ることが出来ます。

| 体目上数       |            |
|------------|------------|
|            |            |
| 目標・方針      |            |
| 特別保育       |            |
| 地図座標       | 緯度: 経度:    |
| 就劳環境情報     |            |
| 保育士の平均勤続年数 |            |
| 育休取得者数     |            |
| 年休取得状况     |            |
| 施設アピール     |            |
| アピールコメント   |            |
| 動画         | $\sim$     |
|            | 登録 前の画面に戻る |
|            |            |
| 答稳         | お問い合わせ     |

⑧支援センターが内容を確認し、確認・登録処理後「システム利用が可能になった」旨メールがきます。 (確認作業にお時間をいただく事があります。ご了承下さい。)

⑨⑧のメール通知後「保いっぷ」TOPページ下部「いろんな施設を見てみよう」をクリックし、表示先 画面で「施設名」を入力し「すべて」を選択、検索すると、施設紹介画面を確認することが出来ます。

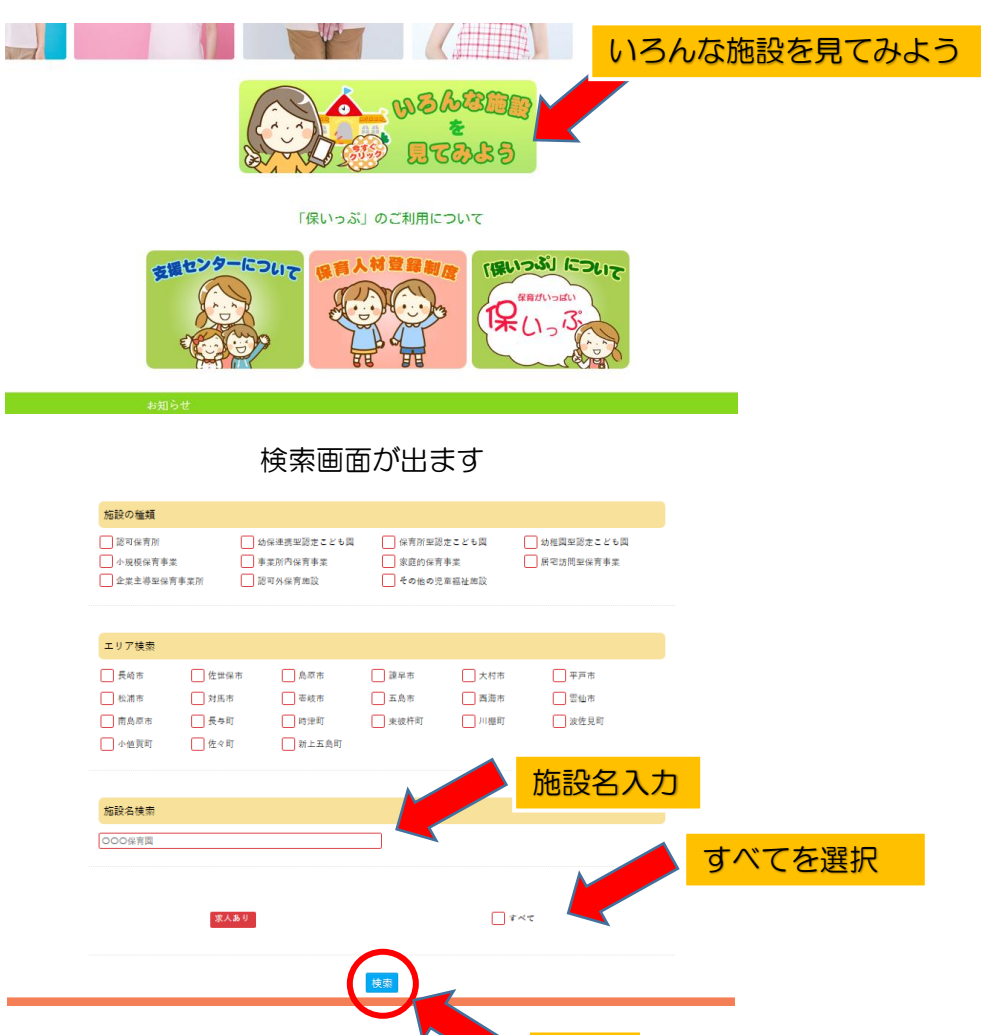

検索

⑩動画・写真・地図情報など施設情報の追加・編集について

・⑥を参考に「求人登録」からID・パスワードを入力後、マイページ「求人登録」へと入ります。 「施設情報編集」を押すと施設情報の編集が可能です。(⑤と同様の画面が表示されます) 編集後確認し、登録されて下さい。

編集後、「いろんな施設を見てみよう」から施設紹介ページを確認してください。

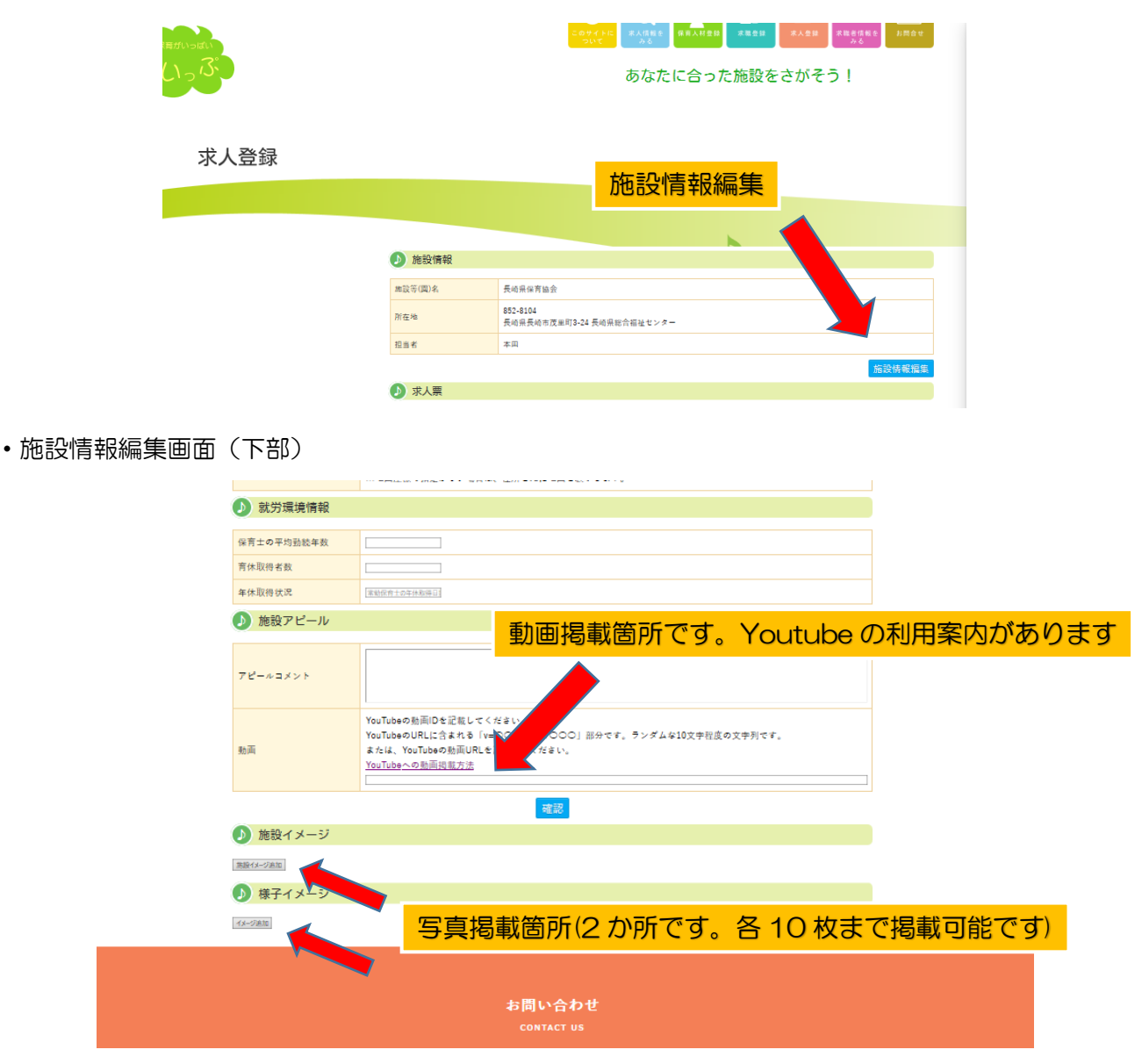

⑪マイページ下部「募集内容追加」を押すと、「求人票」の登録が可能です。

必要項目を入力後、「確認」し、「登録」してください。施設登録と同様、支援センターが内容を確認し、 登録処理完了後、メールにて通知が来ます。保いっぷの「求人情報を見る」に掲載されるほか、施設紹介 ページにも自動的に求人情報のリンクが貼られます。また、「求職者情報を見る」から支援センターに登 録されている求職者情報を見て、紹介依頼を行う事ができます。

詳しくは「「保いっぷ」施設紹介の掲載方法」「保いっぷ施設紹介掲載時の留意事項」をご覧の上、ご不明 な点がある場合は長崎県保育士・保育所支援センターまでご連絡下さい。(095-894-5801 担当:堀)